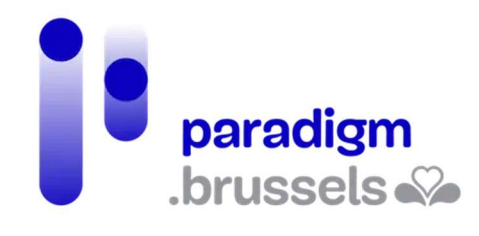

# HANDLEIDING IRISBOX

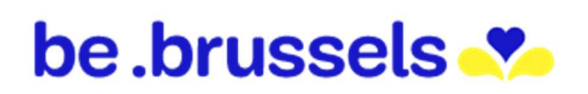

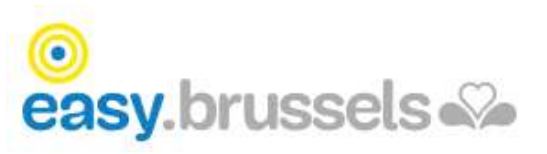

## INHOUDSOPGAVE

| IRISbox  |                                                     | 3  |
|----------|-----------------------------------------------------|----|
| 1.       | Het IRISbox-loket in het kort                       | 3  |
| 2.       | Van taal veranderen                                 | 4  |
| 3.       | FAQ's                                               | 4  |
| 4.       | Startpagina                                         | 4  |
| 5.       | Aanmelden                                           | 4  |
| 6.       | Opzoekingen uitvoeren                               | 6  |
|          | 6.1 Op administratie                                | 7  |
|          | 6.2 Op onderwerp                                    | 8  |
|          | 6.3 Op trefwoord                                    | 8  |
|          | 6.4 Via een lijst met de meest gevraagde documenten | 8  |
| 7.       | Zoekopdracht verfijnen                              | 8  |
|          | 7.1 Via het gemeentebestuur                         | 8  |
|          | 7.2 Via onderwerp                                   | 9  |
| 8.       | Betaling                                            | 9  |
| 9.       | Afmelden 1                                          | 0. |
|          |                                                     |    |
| IN SAMEN | IWERKING MET: 1                                     | .1 |
| 1.       | ParadigmError! Bookmark not define                  | d. |
| 2.       | Easy.brussels1                                      | .1 |
| 3.       | Het Brussels Hoofdstedelijk Gewest 1                | .1 |
|          |                                                     |    |

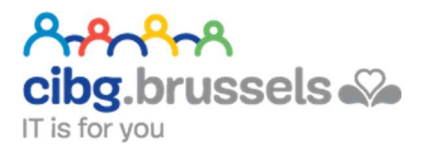

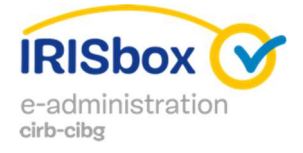

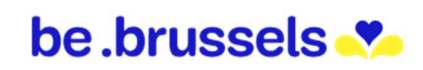

# IRISBOX

### https://irisbox.irisnet.be/irisbox/?locale=nl

IRISbox is het elektronische loket van het Brussels Hoofdstedelijk Gewest dat online gewestelijke en plaatselijke diensten aanbiedt. Burgers en ondernemingen kunnen er de klok rond online documenten raadplegen en hebben toegang tot interactieve formulieren om documenten aan te vragen en allerlei administratieve procedures te doorlopen.

#### 1. Het IRISbox-loket in het kort

Voortaan is het dankzij het elektronische loket IRISbox mogelijk om via het internet de klok rond toegang te krijgen tot de procedures van de gemeenten en besturen van het Brussels Hoofdstedelijk Gewest.

Via het platform, dat door het Centrum voor Informatica voor het Brusselse Gewest (CIBG) werd ontwikkeld, kun je de procedures van de Brusselse gemeentelijke en gewestelijke administraties online afhandelen, zonder dat je je moet verplaatsen of in de rij moet staan. Bovendien stellen Oudergem (gemeentehuis en gemeentelijke antenne in het ziekenhuis Delta - CHIREC) en Sint-Gillis (gemeentehuis en OCMW) automatische IRISbox-terminals ter beschikking waar je een tiental officiële documenten kunt opvragen, zonder dat je daarvoor aan het loket moet wachten.

| Kies een ger              | neente of administratie                    | >                            | Voer een                     | trefwoord in: bewoner,               |                                |
|---------------------------|--------------------------------------------|------------------------------|------------------------------|--------------------------------------|--------------------------------|
| Belastingen,<br>Financiën | Huisvesting                                | Hulp, Sociaal,<br>Gezondheid | ldentiteit,<br>Nationaliteit | Milieu, Afval                        | Ondernemen,<br>Innoveren       |
| Onderwijs,<br>Opleiding   | Over het Gewest                            | Stedelijke<br>ontwikkeling   | Transport,<br>Mobiliteit     | Vrije tijd,<br>Evenementen,<br>Sport | Werkgelegenheid                |
|                           |                                            |                              |                              |                                      |                                |
| Meest Nuttig              | ge Sneltoetsen<br>Akten en<br>Certificaten | 2<br>Adreswijziging          | Schoolinschrijving           | RENOLUTION<br>premie                 | IRISRent -<br>Huurovereenkomst |
| Meest Nuttig              | ge Sneltoetsen                             | B<br>Adreswijziging          | Schoolinschrijving           | RENOLUTION<br>premie                 | IRISRent -<br>Huurovereenkomst |

#### 2. Van taal veranderen

Je kunt je taal kiezen in de rechterbovenhoek van je scherm:

#### 3. FAQ's

Die zijn er niet.

#### Voor een antwoord op je vragen:

```
Sint-Lazarusplein, 2 - B-1210 Brussel

J 02 801 00 00 ■ Contacteer ons
```

#### 4. Startpagina

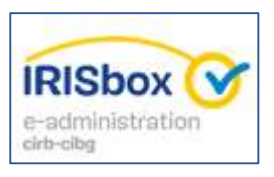

Om hiernaar terug te keren:

#### 5. Aanmelden

Het is belangrijk om je aan te melden als je een document nodig hebt dat specifiek voor jou is bedoeld, zoals een "attest van gezinssamenstelling".

Fr 🔻

En Nl

0

| ik op:    |   |                        |   |
|-----------|---|------------------------|---|
| AANMELDEN | 0 | AANMELDEN<br>via itsme | 0 |
| é         |   | sme-account aanmaken   |   |

- AANMELDEN met eID kaartlezer: zie pagina Error! Bookmark not defined.
- AANMELDEN via itsme: zie pagina Error! Bookmark not defined.

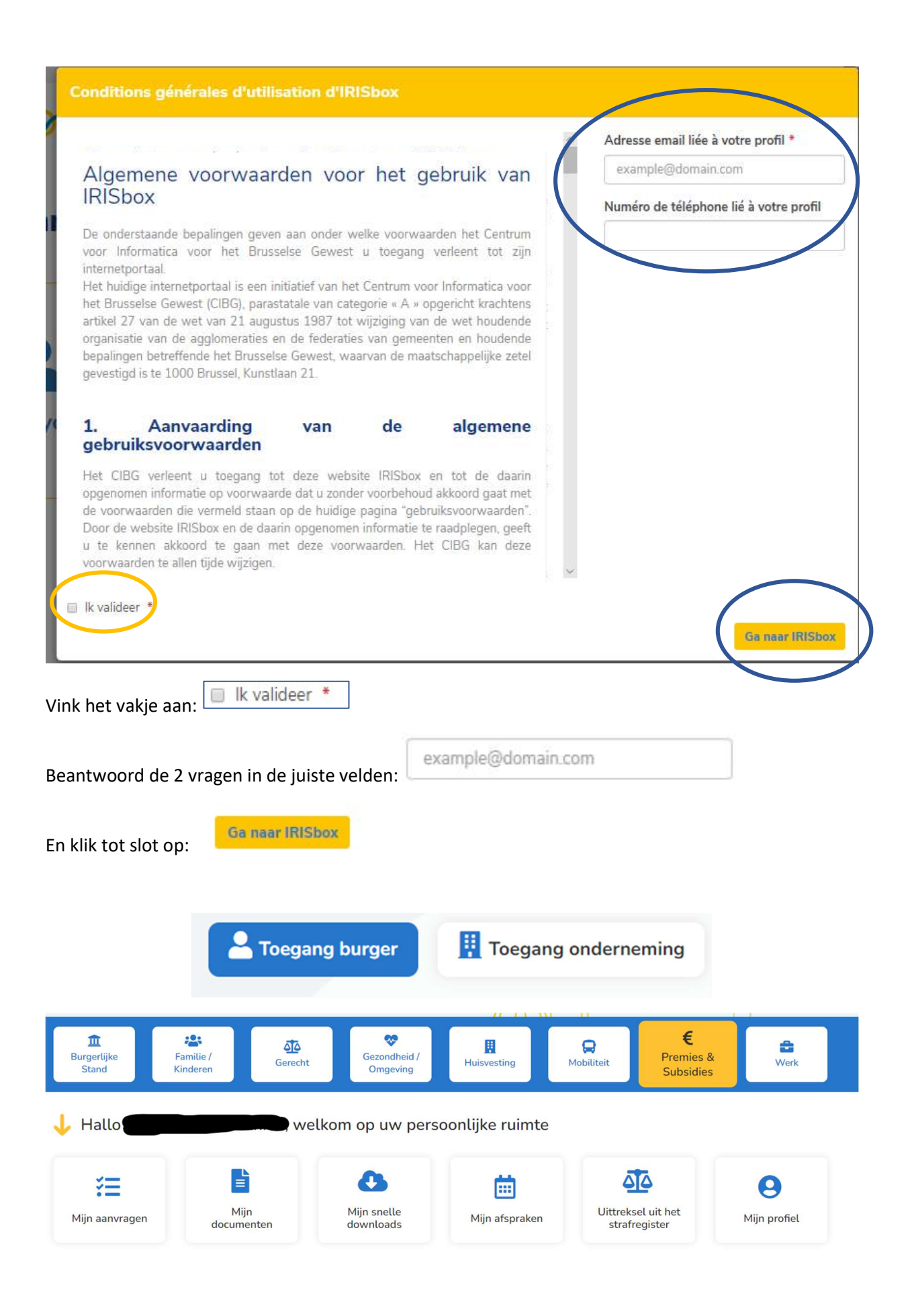

#### 6. Opzoekingen uitvoeren

IRISbox is een zoekmachine voor je administratieve documenten en daarom is het belangrijk om te weten op welke manieren je een zoekopdracht kunt uitvoeren:

- Op administratie
  - Via de keuze van je gemeente (GemB)
  - Via de keuze van je gewestelijke administratie (GewA)
- Op onderwerp
- Op trefwoord
- Via een lijst met de meest gevraagde documenten

#### 6.1 Op administratie

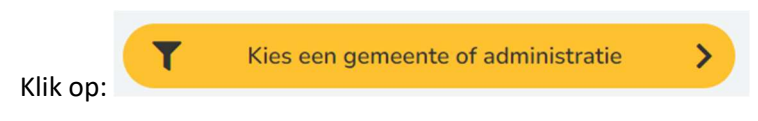

Je hebt 2 mogelijkheden:

1. Zoek op basis van je gemeente door op de kaart te klikken:

| electeer het gewenste ty        | pe overheid                    |
|---------------------------------|--------------------------------|
| Lokale overheid                 | Gewestelijke overheid          |
| , Zoek in de lijst met resultat | ten                            |
| G.B. Anderlecht                 | G.B. Brussel - Stad<br>Brussel |
| G.B. Elsene                     | ► G.B. Etterbeek               |
| G.B. Evere                      | G.B. Ganshoren                 |
| 🕺 G.B. Jette                    | G.B. Koekelberg                |
| ~                               |                                |

2. Zoek op basis van een gewestelijke overheid:

| Lokale overheid                                  | Gewestelijke overheid                 |
|--------------------------------------------------|---------------------------------------|
| Zoek in de lijst met resultaten                  |                                       |
| Brussel - Fiscaliteit                            | Brussel - Gewestelijke<br>Coördinatie |
| Brussel - Mobiliteit -<br>School                 | Brussel - Stedelijke<br>Ontwikkeling  |
| Brussel Huisvesting                              | Brussel Mobiliteit                    |
| Brussel Mobiliteit -<br>Directie Personenvervoer | Brussel Plaatselijke<br>Besturen      |
|                                                  | Franse                                |

#### Keuze van de overheid

#### 6.2 Op onderwerp

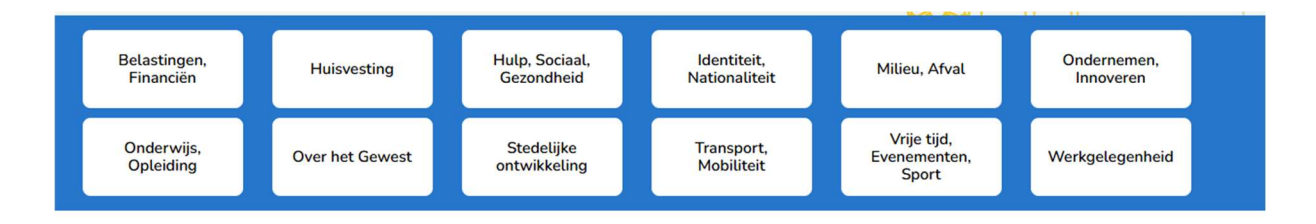

#### 6.3 Op trefwoord

Via het zoekveld:

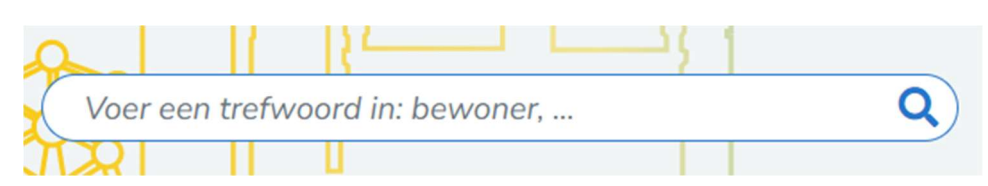

#### 6.4 Via een lijst met de meest gevraagde documenten

Eenmaal je bent aangemeld, zal deze keuze niet langer worden aangeboden, tenzij je terugkeert naar

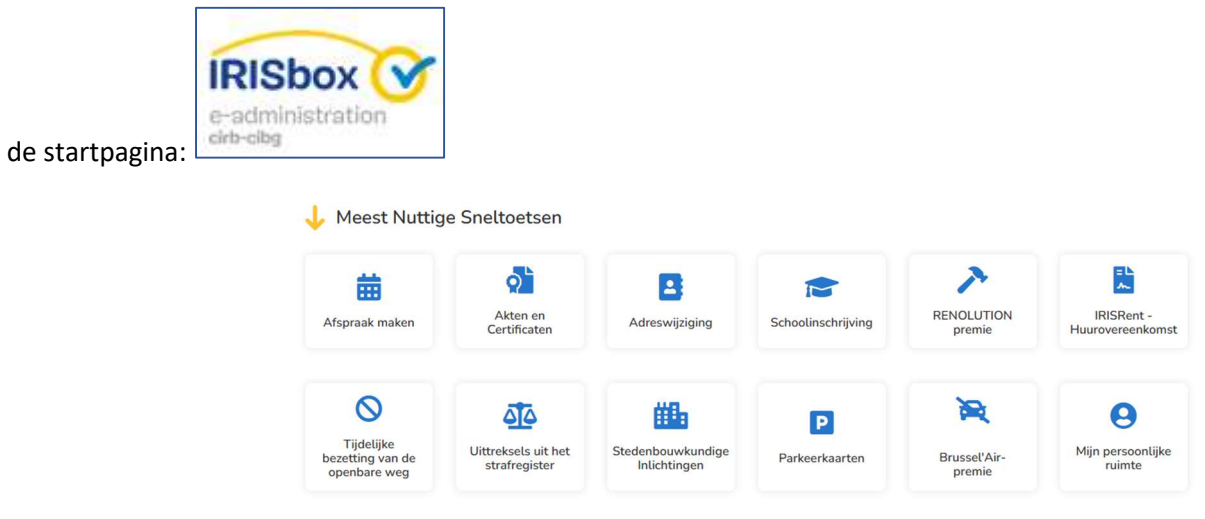

#### 7. Zoekopdracht verfijnen

#### 7.1 Via het gemeentebestuur

Als je een zoekopdracht op gemeentebestuur hebt opgestart, krijg je een voorstel van documenten te zien die je kunt downloaden.

Deze documenten zijn:

Gratis

Betalend

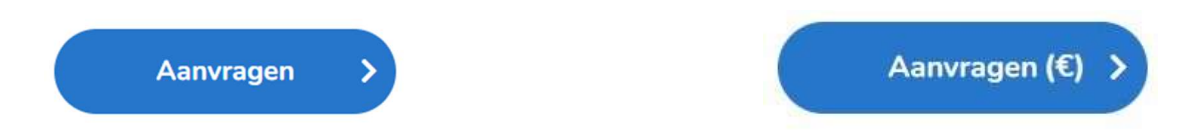

Als er te veel documenten zijn, kun je je zoekopdracht verfijnen op basis van onderwerp:

| Belastingen,<br>Financiën | Huisvesting     | Hulp, Sociaal,<br>Gezondheid | ldentiteit,<br>Nationaliteit | Milieu, Afval                        | Ondernemen,<br>Innoveren |
|---------------------------|-----------------|------------------------------|------------------------------|--------------------------------------|--------------------------|
| Onderwijs,<br>Opleiding   | Over het Gewest | Stedelijke<br>ontwikkeling   | Transport,<br>Mobiliteit     | Vrije tijd,<br>Evenementen,<br>Sport | Werkgelegenheid          |

#### 7.2 Via onderwerp

Je wordt automatisch doorverwezen naar de pagina waar je een gemeentelijke of gewestelijke administratie kunt kiezen.

Volgens hetzelfde principe is het onderwerp bijna onzichtbaar als de gewestelijke administratie geen document over dit onderwerp aanbiedt.

- Brussel Mobiliteit School
- > Brussel Stedelijke Ontwikkeling

#### 8. Betaling

Eventuele betalingen gebeuren online met bancontact of Visa/Mastercard (in de toekomst ook paypal).

Zoals alle e-commerce websites (Amazon, Zalando,....) werkt IRISbox samen met grote spelers zoals Atos en Ingenico (voorheen Ogone).

Je kunt ook betalen aan de gemeentelijke loketten, waar de medewerker je betaling kan valideren in IRISbox.

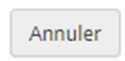

#### **IRISBOX**

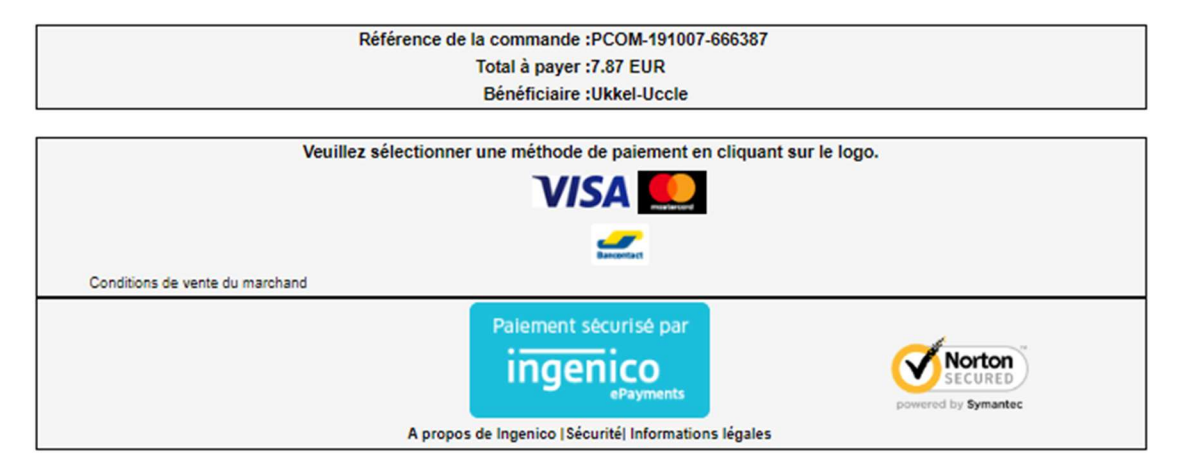

#### 9. Afmelden

Het is uiterst belangrijk om je af te melden voordat je de website sluit. Als je niet correct bent afgemeld, kunnen je gegevens zichtbaar zijn voor anderen die zich op dezelfde computer willen aanmelden.

Hoe meld je je af:

- 1. Je vindt je naam rechtsboven op het scherm, met daarnaast een pijl A. Denblinden 🕶
- 2. Klik op de pijl:
- 3. Klik op "Me afmelden":

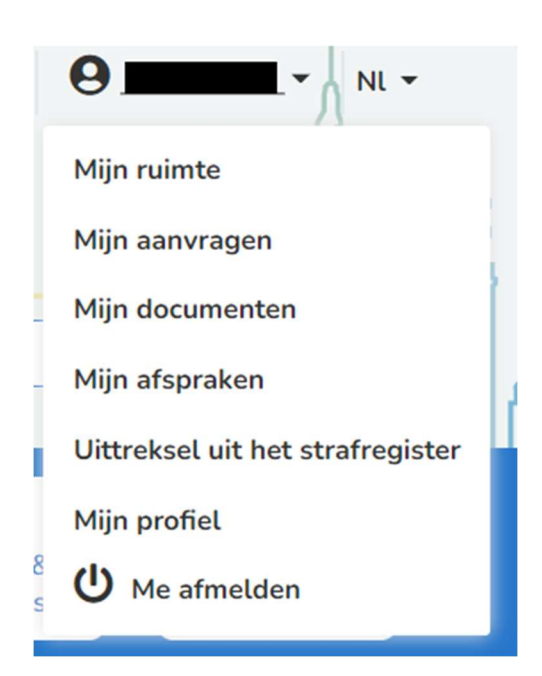

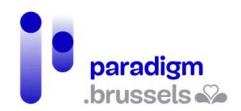

## IN SAMENWERKING MET :

#### 1. Paradigm

https://be.brussels/en/about-region/structure-and-organisations/overview-administrations-and-institutions-region/paradigm

Paradigm is de instelling van openbaar nut die, binnen het Brussels Hoofdstedelijk Gewest, wil uitgroeien tot de technologisch neutrale, competitieve, betrouwbare en hoogkwalitatieve partner van elk overheidsinstelling die, met kennis van zaken en op proactieve wijze, vernieuwende en samenhangende ICT-technologieën wenst in te voeren, met de bedoeling om de eigen werking efficiënter te maken en te zorgen voor gebruiksvriendelijke diensten voor Brusselaars, ondernemingen en bezoekers.

Tel. 02 282 47 70 Sint-Lazarusplein,2 1210 Brussel

#### 2. Easy.brussels

#### https://easy.brussels

#### Het Brussels agentschap voor administratieve vereenvoudiging.

+32 (0)2 800 33 55 Kruidtuinlaan 20 1035 Brussel

#### 3. Het Brussels Hoofdstedelijk Gewest

https://be.brussels/